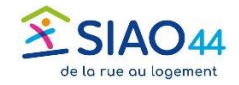

## Rechercher les demandes d'un travailleur social dans sa structure

| Avec le rôle Utilisateur Premier Accueil aller dans<br>« Consultation », puis « <u>Recherche demandes</u> »                        | Sista Sista S |
|----------------------------------------------------------------------------------------------------|----------------------------------------------------------------------------------------------------|
|                                                                                                    | Pintawagenik<br>RECHERCHE DES DEMANDES INSERTION<br>Filtres de recherches                                                                                                    |
| Derouler le menu « RECHERCHE DE DEMANDE » et<br>écrire « <u>nom du travailleur social</u> »                                        | nom du travailleur social Image: Constraint of the social   Image: Constraint of the social Image: Constraint of the social                                                                                                    |
| Cocher la <u>case «</u> Nom Du Travailleur Social », ceci fait<br>apparaitre un nouveau champ de recherche associé à<br>ce critère | Tout sélectionner  Nom du travailleur social ×  Déselectionner   1/116 critères de sélectionnés                                                                                                    |
| Vous pouvez y saisir le <u>nom (de famille) du travailleur</u><br><u>social</u> dont vous recherchez les demandes.                 | DemandeNom du travailleur social                                                                                                    |
|                                                                                                    |                                                                                                    |
|                                                                                                    |                                                                                                    |
| Lancer la recherche.                                                                                                    | Déselectionner - 1/114 critères de sélectionnés                                                                                                    |

Une liste apparait et on peut l'extraire dans un classeur Excel ou simplement consulter les demandes une par une.

Il est alors possible de « Prendre en charge » une demande dont un autre UPA est le référent (voir tuto dédié) ou n'importe quelle autre action relative aux demandes ou à la fiche du ménage.

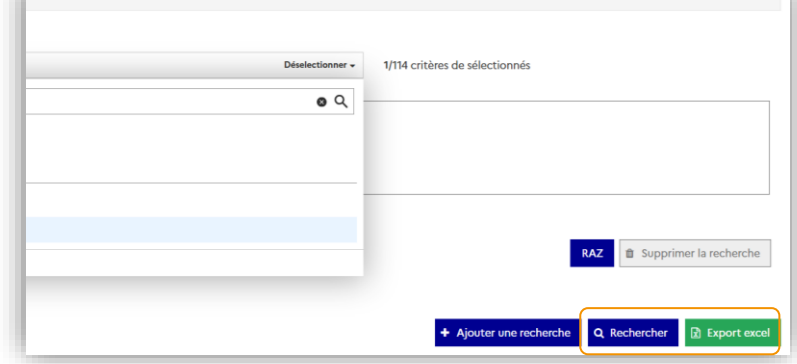

NB : Si le champ « Nom du travailleur social est laissé vide, la recherche porte alors sur l'ensemble des demandes dont un UPA de la structure est le référent.